## RESULTADOS DE LABORATORIO ONLINE

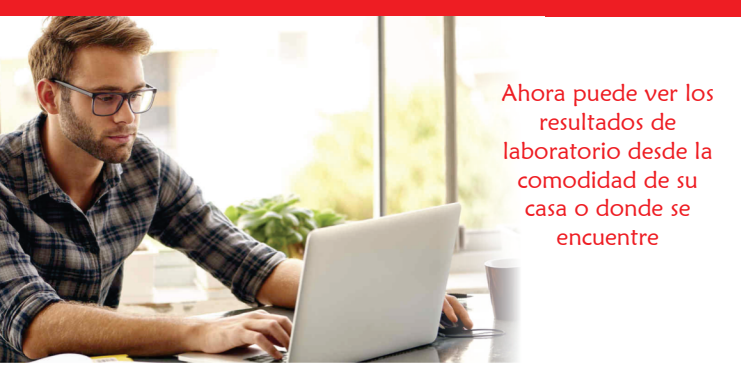

Para poder ver sus resultados de Laboratorio en la página web de la Clínica Centenario Peruano Japonesa usted debe seguir los siguientes pasos:

## Paso 1: Ingrese a nuestra página web: www.clinicapj.org.pe

### Paso 2: Seleccione RESULTADOS DE LABORATORIO:

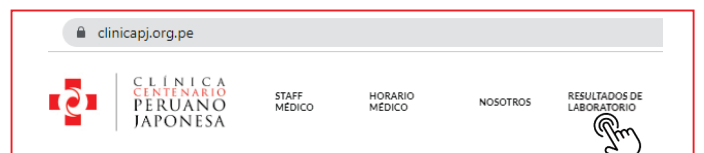

Paso 3: El <u>Usuario</u> y <u>Contraseña</u> es el número de la Historia Clínica del paciente (HHCC), el cual se indica en su boleta de pago.

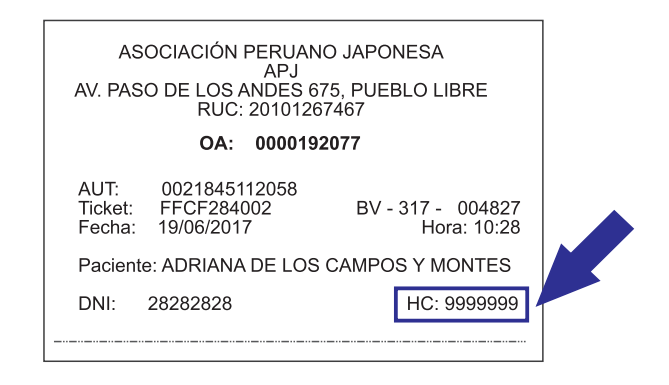

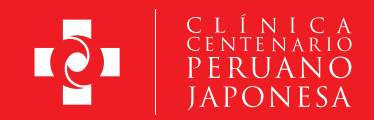

# Paso 4: Llenar los datos que le solicitan y hacer click en INGRESAR:

#### RESULTADOS DE LABORATORIO

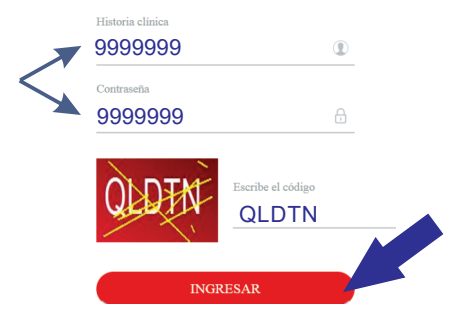

Paso 5: Ingrese su fecha de nacimiento como en el siguiente ejemplo: 05/10/1958 (día/mes/año)

| Confi               | mación de datos d    | e Paciente |             |
|---------------------|----------------------|------------|-------------|
| Por su seguridad, i | ngrese los siguiente | s datos    | 05/10/1958  |
| Fecha Nacimiento:   | dd/mm/aaaa           |            |             |
| Sexo:               | Masculino            | Seleccio   | onar género |
|                     | Femenino             |            |             |
| Ingresar            |                      | Cerrar     |             |

\*Por confidencialidad algunos resultados no serán registrados en la página web.

## Paso 6: Visualice o descargue sus resultados

|                    |                               |                                           | Visualice o descargue<br>sus resultados |                      |  |
|--------------------|-------------------------------|-------------------------------------------|-----------------------------------------|----------------------|--|
| Fecha de Solicitud | Médico                        | Procedencia                               |                                         |                      |  |
| 28/06/2019         | CARMEN CECILIA, QUIROA ALFARO | ENDOCRINOLOGÍA - Clínica Centenario       | 🔁 Ver Resultados                        | 📥 Descargar Informes |  |
| 07/06/2019         | <i>i</i>                      | MEDICINA OCUPACIONAL - Clínica Centenario | 🕒 Ver Resultados                        | 🛓 Descargar Informes |  |
| 28/06/2017         | <i>i</i>                      | CARDIOLOGÍA - Clínica Centenario          | 🔁 Ver Resultados                        | 📥 Descargar Informes |  |
| 28/06/2017         | i.                            | CARDIOLOGÍA - Clínica Centenario          | 🗋 Ver Resultados                        | 🛓 Descargar Informes |  |
| 02/06/2017         | 1                             | MEDICINA OCUPACIONAL - Clínica Centenario | 🕒 Ver Resultados                        | 📥 Descargar Informes |  |

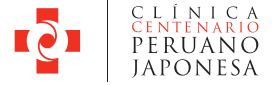

Av. Paso de los Andes 675, Pueblo Libre

Central Telefónica 208-8000

www.clinicapj.org.pe